## 1. 사이버 캠퍼스 로그인 (Instar 아이디 비밀번호와 같습니다)

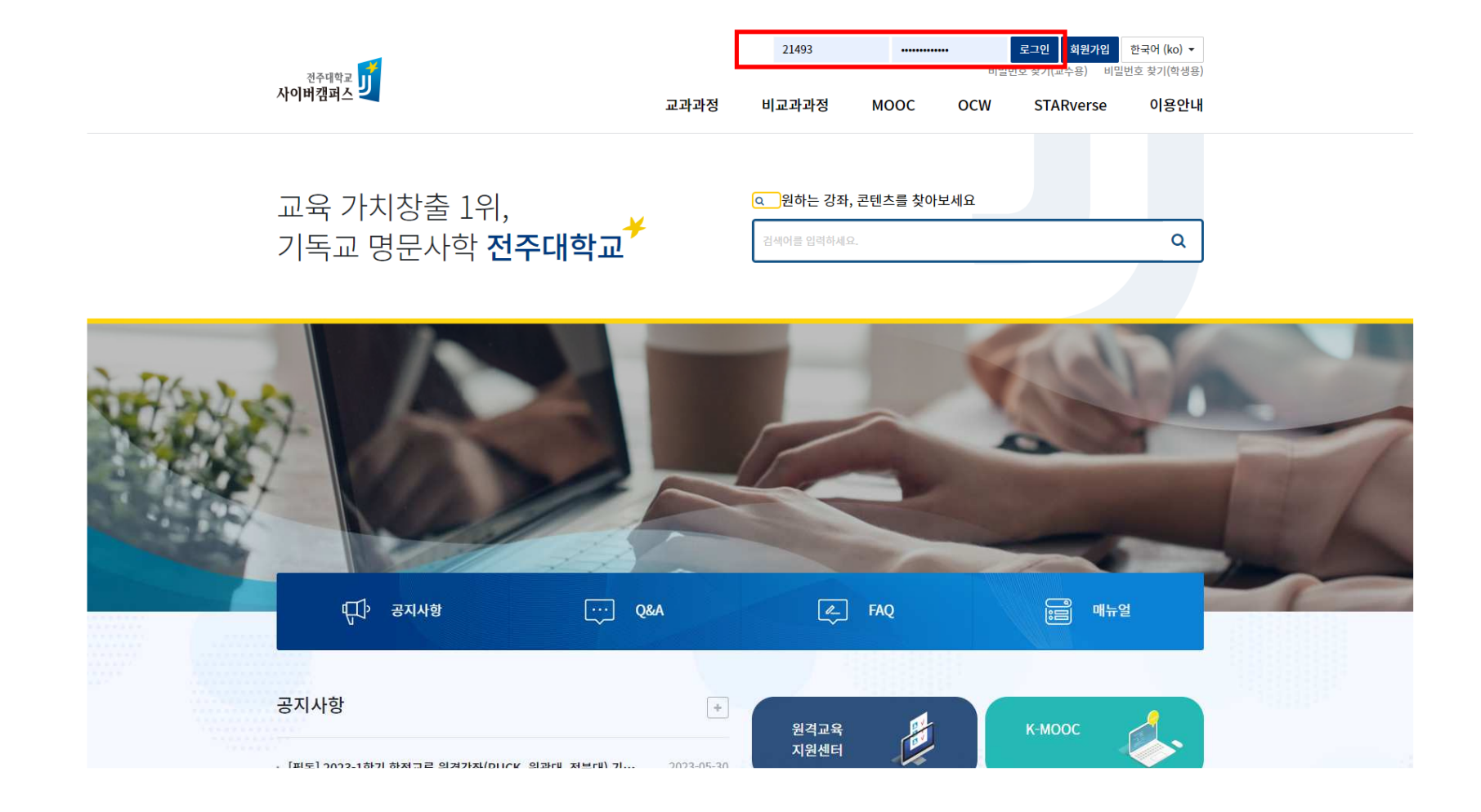

## 2. 2023학년도 외국인 유학생 법정의무교육 강의실 선택

| <sup>전주대학교</sup> 기 |                            |
|--------------------|----------------------------|
| 나 <mark>의강좌</mark> |                            |
| 비교과과정              | 2023년도 학생 법정의무교육(인문대학) NEW |
| 비교과                | 강서영 / 김연정                  |
| 비교과과정              | 2023 법정의무교육【외국인 유학생 전용】    |
| 비교과                | 강서영 / 전진성                  |
| 비교과과정              | 사회초년생을 위한 금융 경제 특강         |
| 비교과                | 이나연                        |
| 일반                 | 조직행동론 (05233-02) (1학기)     |
| 학부                 | 려일                         |

## 3. 국문/영문/중국어 중 희망언어로 개 강좌 모두 수강(오프닝~형성평가, 강의만족도 조사까지)

| 째 말 해 왜 이번,2번,3번 중 한 개만 들으면 됩니다                           | 전체 |
|-----------------------------------------------------------|----|
| 법정의무교육-폭력예방교육(국문)                                         |    |
| 0. 오프닝 No time limit ~ 2023-12-31 2359000, 02:20          |    |
| ● 1. 인권교육 No time limit ~ 2023-12-31 23:59:00, 27:21      |    |
| 2. 성인지 No time limit - 2023-12-31 2359300, 12550          |    |
| ③ 3. 성회봉성폭력_학생 No time limit - 2023-12-31 23:59:00, 41:46 |    |
| ● 4. 가장폭력 No time limit ~ 2023-12-31 22:59:00, 22:20      |    |
| ● 5. 성미에 No time limit ~ 2023-12-31 23:59:00, 24:41       |    |
| ● 6. 폭력통합 No time limit ~ 2023-12-31 23/59/00, 02/11      |    |
| ● 7. 클로징 No time limit - 2023-12-31 23:39:00, 04:26       |    |
| ⊘ 형성평가 기간 제한 얇음 ~ 2023-12-31 2359:00                      |    |
| 장의 만족도 조사                                                 |    |
|                                                           |    |
| 법정의무교육-폭력예방교육(中文)                                         |    |
| ● 0. 오프닝 No time limit ~ 2023-12-31 2339400, 02:15        |    |
| ▶ 1. 인권교육 No time limit ~ 2023-12-31 2355900, 27:22       |    |
| ● 2. 성인지 No time limit ~ 2023-12-31 2335900, 1250         |    |
| 3. 성희롱성폭력_학생 No time limit ~ 2023-12-31 23:59:00, 41:46   |    |
| ● 4. 가정폭력 No time limit ~ 2023-12-31 2355000, 22/20       |    |
| 5. 5/0[0] No time limit ~ 2023-12-31 23:59:00, 24:41      |    |
| ● 6. 폭력동합 No time limit ~ 2023-12-31 23/59/00, 02/11      |    |
| ● 7. 클로징 No time limit ~ 2023-12-31 2359000, 04:26        |    |
| ⊘ 형성평가 기간 제한 없음 ~ 2023-12-31 2359:00                      |    |
| 강의 반족도 조사                                                 |    |
|                                                           |    |
| 법정의무교육-폭력예방교육(English)                                    |    |
| 0. 오프님 No time limit ~ 2023-12-31 2359900, 02:24          |    |
| ▶ 1. 인권교육 No time limit ~ 2023-12-31 23/59000, 28/43      |    |
| ● 2. 성인지 No time limit - 2023-12-31 23:59:00, 12:11       |    |
| ▶ 3. 성희통성폭력_학생 No time limit ~ 2023-12-31 23:59:00, 42:25 |    |
| ● 4. 가정폭력 No time limit ~ 2023-12-31 23/55000, 22/21      |    |
| 5. ślujicij No time limit ~ 2023-12-31 23/59/00, 26:13    |    |
| ▶ 6. 폭력통합 No time limit ~ 2023-12-31 23/59/00, 02/11      |    |
| ● 7. 클로징 No time limit - 2023-12-31 23/39/00, 04:33       |    |
| ◎ 荷板現升 기가 細砂 98 ~ 2023-12-31 23:55(00)                    |    |
|                                                           |    |

2번

3번

## 4. 학습진도현황 **100%** 여부 확인

| <sup>전주대학교</sup>          |    |           |        | 교과과정 | 비교과과정 MOOC | OCW STA           | Rverse |
|---------------------------|----|-----------|--------|------|------------|-------------------|--------|
| 의실 흠                      |    | ㅋ 전<br>이름 | 22493  |      |            |                   |        |
| \적/출석관리 ▼<br>학습진도현황       |    | 휴대 전화     | 3292   |      |            |                   |        |
| 성적부<br>강생 알림 ▼<br>메시지 보내기 |    |           |        |      |            |                   | TICO   |
| SMS 보내기                   | 수제 |           | 2      | 의 자료 | 콘텐즈 길이     | 죄대 학습위지           | 신노율    |
| 타 관리 🔺                    |    | 0.오프닝     |        |      | 02:20      | 02:20<br>상세보기 (1) | 100%   |
| · - · · · · · · · ·       |    | 0 1. 인권교육 |        |      | 27:21      | 27:21<br>상세보기 (1) | 100%   |
| 동영상<br>게시판                |    | 2. 성인지    |        |      | 12:50      | 12:50<br>상세보기 (1) | 100%   |
| 설문조사<br>퀴즈                |    | 3. 성희롱성   | 폭력_교직원 |      | 45:59      | 45:59<br>상세보기 (1) | 100%   |
|                           | 1  | 🚺 4. 가정폭력 |        |      | 22:20      | 22:20<br>상세보기 (1) | 100%   |
|                           |    | 5. 성매매    |        |      | 24:41      | 24:41<br>상세보기 (1) | 100%   |
|                           |    | 6. 폭력통합   |        |      | 02:11      | 02:11<br>상세보기 (1) | 100%   |
|                           |    | 7. 클로징    |        |      | 04:26      | 04:26<br>상세보기 (1) | 100%   |
|                           |    | 🜔 8. 직장 내 | 롭힘     |      | 26:09      | 26:09<br>상세보기 (1) | 100%   |

|두 왁인